## KURSBEANTRAGUNG

SCHRITTE IM VORFELD:

✓ Login

✓ Ihr Kursbereich ist in Ihrer Fakultät / Institut angelegt.

Kurs beantragen

Max Mustermann

### 1 Einen Kurs beantragen

Um Ihre Materialien einer Lehrveranstaltung in einem "geschützten" Raum anzubieten, müssen Sie zunächst einen sog. "Kurs" beantragen.

Auf der Lernplattform finden Sie auf der rechten Seite im oberen Bereich über Ihrem Nutzerprofil ein +-SYMBOL.

Mit einem Klick auf KURS BEANTRAGEN öffnet sich die Beantragungsmaske.

| Bea                          | ntragung                                                                   |                                                                                                    |                   |                |                                                                                                    |  |  |
|------------------------------|----------------------------------------------------------------------------|----------------------------------------------------------------------------------------------------|-------------------|----------------|----------------------------------------------------------------------------------------------------|--|--|
|                              |                                                                            |                                                                                                    | ✓ Alle einklappen |                |                                                                                                    |  |  |
| ⊸ Deta                       | ails zum beantragten Ku                                                    | rs                                                                                                    |                   |                |                                                                                                    |  |  |
| 1                            | Vollständiger Kursname* 🕐                                                  | SG123 Erste Schritte mit Moodle (Huth)                                                                                                    |                   |                |                                                                                                    |  |  |
| 2                            | Kurzer Kursname* 🕐                                                         | Erste Schritte Moodle (Huth)                                                                                                    |                   |                |                                                                                                    |  |  |
| 3                            | Kursbereich 🕐                                                              | Verschiedenes / Moodle-Schulungen / Schulungen                                                                                                    | ₩-+               | Kursbereich 🕐  | Verschiedenes / Moodle-Schulungen / Schulungen Institut für hiterdisziplinäres Lernen / Sprachenzentrum / Spanisch                                                                                                    |  |  |
| 4                            | Beschreibung 🕲                                                             | Image: Solution v       Solution v       Abase v       Image: Solution v       Image: Solution v </th <th><u></u></th> <th>Beschreibung 🕲</th> <th>Institut für inferdizipinkris Lernen / Sprachezentrum / Russisch<br/>Institut für inferdizipinkris Lernen / Sprachezentrum / Russisch<br/>Institut für inferdizipinkris Lernen / Sprachezentrum / Russisch<br/>Institut für inferdizipinkris Lernen / Stadum Generale / Professoren-Anen<br/>Institut für inferdizipinkris Lernen / Stadum Generale / Lehräfte für Inferdienen<br/>Institut für infördizipinkris Lernen / Stadum Generale / Lehräfte für Inferdienen<br/>Institut für infördizipinkris Lernen / Stadum Generale / Lehräfte für Inferdienen<br/>Institut für infördizipinkris Lernen / Stadum Generale / Lehräfte für Inferdienen<br/>Institut für Verbricklung / IBG Verbricknaftingnennur versen<br/>Institut für Verbricklung / IBG Andustremarkeiting und technischer Vertrieb<br/>Institut für Verbricklung / IBG Andustremarkeiting und technischer Vertrieb<br/>Institut für Verbricklung / IBG Andustremarkeiting und technischer Vertrieb<br/>Institut für Verbricklung / IBG Andustremarkeiting und technischer Vertrieb<br/>Institut für Verbricklung / IAGA-Schulungen<br/>Verschiedenes / Lehren an der Hochschulte Landshut<br/>Verschiedenes / Moode-Schulungen / Moode-Testiurse<br/>Verschiedenes / Moode-Schulungen / Moode-Testiurse<br/>Verschiedenes / Deuerturse<br/>Verschiedenes / Deuerturse</th> | <u></u>           | Beschreibung 🕲 | Institut für inferdizipinkris Lernen / Sprachezentrum / Russisch<br>Institut für inferdizipinkris Lernen / Sprachezentrum / Russisch<br>Institut für inferdizipinkris Lernen / Sprachezentrum / Russisch<br>Institut für inferdizipinkris Lernen / Stadum Generale / Professoren-Anen<br>Institut für inferdizipinkris Lernen / Stadum Generale / Lehräfte für Inferdienen<br>Institut für infördizipinkris Lernen / Stadum Generale / Lehräfte für Inferdienen<br>Institut für infördizipinkris Lernen / Stadum Generale / Lehräfte für Inferdienen<br>Institut für infördizipinkris Lernen / Stadum Generale / Lehräfte für Inferdienen<br>Institut für Verbricklung / IBG Verbricknaftingnennur versen<br>Institut für Verbricklung / IBG Andustremarkeiting und technischer Vertrieb<br>Institut für Verbricklung / IBG Andustremarkeiting und technischer Vertrieb<br>Institut für Verbricklung / IBG Andustremarkeiting und technischer Vertrieb<br>Institut für Verbricklung / IBG Andustremarkeiting und technischer Vertrieb<br>Institut für Verbricklung / IAGA-Schulungen<br>Verschiedenes / Lehren an der Hochschulte Landshut<br>Verschiedenes / Moode-Schulungen / Moode-Testiurse<br>Verschiedenes / Moode-Schulungen / Moode-Testiurse<br>Verschiedenes / Deuerturse<br>Verschiedenes / Deuerturse |  |  |
| ✓ Begründung des Kursantrags |                                                                            |                                                                                                    |                   |                |                                                                                                    |  |  |
| 5                            | Informationen für den<br>Administrator, um diese<br>Kursanfrage zu prüfen* | ×<br>                                                                                                    |                   |                |                                                                                                    |  |  |
|                              | 6                                                                          | Kurs beantragen Abbrechen                                                                                                    |                   |                |                                                                                                    |  |  |
|                              |                                                                            | Pflichtfelder*                                                                                                    |                   |                |                                                                                                    |  |  |

1. Geben Sie zunächst einen eindeutigen VOLLSTÄNDIGEN KURSNAMEN ein. Dieser wird in der Kursübersicht angezeigt.

Ab dem Wintersemester 15/16 bitten wir Sie um eine einheitliche Benennung der Kursnamen nach dem folgenden Prinzip: Modulnummer - Kursname (Dozierender) Semester, Beispiel: *SG123 - Erste Schritte mit Moodle (Huth) WS 16/17* 

## KURSBEANTRAGUNG

2. Unter KURZER KURSNAME wird eine Abkürzung des Kursnamens eingegeben, der in der Navigationsleiste angezeigt wird. Da der KURZE KURSNAME plattformweit nur einmal vergeben sein darf, muss hier das Semester mit angegeben werden:

Prinzip: Semester Kurzname Dozierender, bspw. WS15/16 - Erste Schritte Moodle (Huth).

- 3. Wählen Sie anschließend den KURSBEREICH. Mit einem Klick auf das Feld öffnet sich das Dropdown-Feld. Scrollen Sie zu Ihrer Fakultät und wählen Sie Ihren persönlichen Kursbereich.
- 4. In das Feld BESCHREIBUNG können Sie Informationen zu den Kursinhalten geben.
- 5. Bei der BEGRÜNDUNG DES KURSANTRAGS genügt es, wenn Sie ein einziges Zeichen eingeben.
- 6. Klicken Sie anschließend auf die Schaltfläche KURS BEANTRAGEN.

Ihr Kursantrag wurde gespeichert. In Kürze erhalten Sie per E-Mail eine Mitteilung mit einer Entscheidung.

|                                                                                | Weiter                                                                                                    |                             |  |
|--------------------------------------------------------------------------------|----------------------------------------------------------------------------------------------------|-----------------------------|--|
| Navigation                                                                     | HAW-Moodle: Meine Startseite                                                                                                    | Meine Startseite bearbeiten |  |
| Startseite                                                                     | Kursübersicht                                                                                                    |                             |  |
| <ul> <li>Meine Startseite</li> <li>Mein Profil</li> <li>Meine Kurse</li> </ul> | SG123 - Erste Schritte mit Moodle (Huth)<br>سو م محمد دو بر وسی می محمد و می محمد و یک محمد و ای محمد و ای محمد و می می و می می و و یک می می و و یک می |                             |  |

Sobald der Moodle-Support Ihren Kursantrag freigeschaltet hat, erhalten Sie eine Bestätigung per E-Mail. Dies erfolgt werktags meist innerhalb der nächsten (max. 24) Stunden. Nach der Freischaltung finden Sie Ihren Kurs über MEINE STARTSEITE -> MEINE KURSE/KURSÜBERSICHT. Klicken Sie auf den gewünschten Kurs.

### 2 Einschreibeschlüssel ändern

Alle neu beantragten und angelegten Kurse sind mit einem automatisch generierten 20-stelligen Einschreibeschlüssel versehen (Bsp. *McZI0EdPi+2&7Q3\_BwZv9*), um zu verhindern, dass andere Personen außerhalb des Veranstaltungsteilnehmerkreises Zugriff auf Kursinhalte haben. Dieses Kurspasswort können Sie beliebig ändern und den Veranstaltungsteilnehmern mitteilen, um ihnen den Zutritt zum Kurs über ein einfacheres Passwort zu ermöglichen.

Wählen Sie im Kurs im Block Einstellungen -> Kurs-Administration -> Nutzer/Innen -> Einschreibemethoden -> Selbsteinschreibung (Teilnehmer/-In).

2

# EINSCHREIBESCHLÜSSEL

Die Seite zur Bearbeitung der SELBSTEINSCHREIBUNG öffnet sich. Sie müssen hier bis auf den vierten Punkt EINSCHREIBESCHLÜSSEL keinerlei Veränderungen vornehmen. In der vierten Zeile wird Ihnen der automatisch generierte EINSCHREIBESCHLÜSSEL angezeigt. Um den Einschreibeschlüssel "lesen" zu können, müssen Sie ein Häkchen bei KLARTEXT setzen Ändern Sie diesen in Ihren gewünschten Einschreibeschlüssel um. Wahlweise können Sie die Teilnahmedauer einschränken oder einen Begrüßungstext eingeben. Speichern Sie abschließend die Eingabe mit ÄNDERUNGEN SPEICHERN. Ihr Kursraum ist nun mit Ihrem eigenen Einschreibeschlüssel

versehen. Geben Sie diesen ausschließlich an die Veranstaltungsteilnehmenden weiter.

|                                          |                                           | Siesing                                   |
|------------------------------------------|-------------------------------------------|-------------------------------------------|
| Navigation                               |                                           |                                           |
|                                          | MOO - Testkurs Arbeits                    | aufträge (Huth) SS 15                     |
| Einstellungen 📃                          |                                           |                                           |
| <ul> <li>Kurs-Administration</li> </ul>  | Selbsteinschreibung                       |                                           |
| Bearbeiten einschalten                   |                                           |                                           |
| Se Einstellungen                         | <ul> <li>Selbsteinschreibung</li> </ul>   |                                           |
| 1 Kursabschluss                          |                                           |                                           |
| Nutzer/innen                             | Eigene Bezeichnung vergeben               |                                           |
| Eingeschnebene Nutzer/innen              |                                           |                                           |
| Einschreibemetnoden                      | Selbsteinsebreihung aktivieren            |                                           |
| Solbsteinsebreihung                      | Selostenischielbung aktivieren U          | Ja V                                      |
| - Selbsteinschreibung<br>(Teilnehmer/in) |                                           |                                           |
| Sruppen                                  | Selbsteinschreibung erlauben 🖤            | Ja 🗸                                      |
| Rechte ändern                            |                                           |                                           |
| & Weitere Nutzer/innen                   | Einschreibeschlüssel (?)                  | zMitL+cIhD,hV3-7GQ;1                      |
| Abmelden aus 'SS 15 - Testkurs           |                                           |                                           |
| (Huth)'                                  | Einschreibeschlüssel für Gruppen          | Nein 🗸                                    |
| T Filter                                 | 0                                         |                                           |
| Berichte                                 | Polle im Kurr                             | Tailashmar/in                             |
| Bewertungen                              | None in Nors                              |                                           |
| 💕 Lernziele                              | Trillankandaura                           |                                           |
| Auszeichnungen                           | leinanmedauer ()                          | 0 lage Aktivieren                         |
| 🗅 Sicherung                              |                                           |                                           |
| 📥 Wiederherstellen                       | Benachrichtigung bevor Teilnahme          | Nein V                                    |
| 🖄 Import                                 | endet                                     |                                           |
| Veröffentlichen                          | (9)                                       |                                           |
| D Zurücksetzen                           | Zeitpunkt für Benachrichtigung 🕐          | 1 Tage V                                  |
| Fragensammlung                           |                                           |                                           |
|                                          | Einschreibebeginn ①                       | 21 V März V 2016 V 11 V 25 V H Aktiviaran |
| Rolle wechseln                           |                                           |                                           |
| h                                        | Einschreibeende (?)                       | 21 V März V 2018 V 11 V 25 V 🖽 Aktiviaran |
| Profileinstellungen                      |                                           |                                           |
| h Michaela Administration                | Inaktive abmelden (?)                     | Nie                                       |
| P Website-Administration                 |                                           |                                           |
|                                          | Finsebreibungen (max )                    |                                           |
|                                          | Enischreibungen (max.)                    | •                                         |
| Suchen                                   |                                           |                                           |
|                                          | Nur für Mitglieder der globalen<br>Gruppe | Neih                                      |
|                                          | Gruppe                                    |                                           |
| Neue Nachrichten                         | 0                                         |                                           |
| Neues Thema hinzufügen                   | Begrüßungstext versenden 🛞                |                                           |
| Test 2                                   |                                           |                                           |
| 10. Nov 08:17 Dorothee Huth              | Begrüßungstext (?)                        |                                           |
| Test blindes Forum                       |                                           |                                           |
| 9. Nov 16:19 Dorothee Huth               |                                           |                                           |
| Ältere Beiträge                          |                                           |                                           |
| -                                        |                                           |                                           |
|                                          |                                           |                                           |
|                                          |                                           |                                           |
|                                          |                                           |                                           |
|                                          |                                           |                                           |
|                                          |                                           |                                           |
|                                          |                                           | Änderungen speighern Abbrechen            |
|                                          |                                           |                                           |